۱. در قسمت آپلود عکس در هر دوره، حذف عکس وجود ندارد فقط می توانیم عکس browse کنیم.

۲. عکس باید قابلیت لینک شدن داشته باشد که اگر روی عکس کلیک شود، یک صفحه باز شود.

در هر دپارتمان باید بتوانیم علاوه بر عکس، ویدئو یا voice هم آپلود نمائیم. / تعداد ویدئو یا وویس ها هم قابل افزایش باشد مثلا می خواهیم ۴ تا ویدئو بارگزاری کنیم.

(به عنوان مثال یک دسته بندی در دپارتمان حقوق درست کردم بنام نمونه تدریس. در نمونه تدریس باید ویدئو آپلود شود.)

۳. پرداخت: داوطلب می تواند به سبد خرید رفته و دوره یا دروس خریداری شده را تسویه نماید. در پنل ادمین باید یک قسمت درست شود بنام:" اطلاعات حساب بانکی" که به دو قسمت تقسیم می شود: الف- شماره کارت را وارد کنیم.

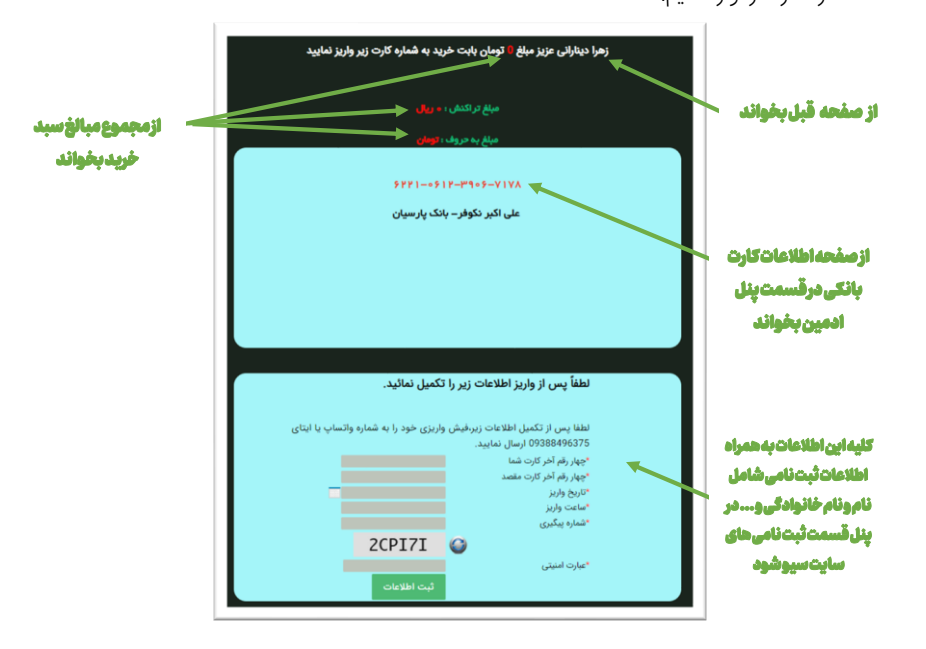

ب- اتصال به درگاه بانکی:

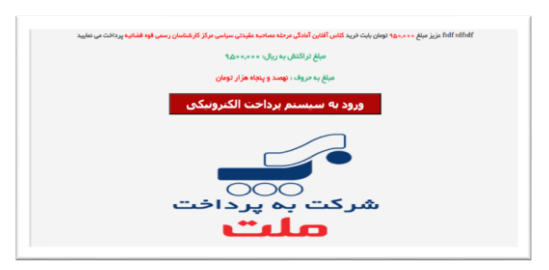

**Commented [as1]:** هنوز مشکل حل نشده است مثلا در <u>https://azmoon.fazel.ac.ir/vekalat</u> وقتی روی عکس کلیک می شود، اتفاق خاصی نمی افتد. در هر دو حالت باید سایت، دو پیامک ارسال نماید:

الف- پیامک برای مدیر شامل: نام و نام خانوادگی /نام دروس یا دوره اخذ شده/ نوع پرداخت/کد رهگیری پرداخت ب- پیامک برای دانشجو شامل: تشکر / خرید شما ثبت شد/ کد رهگیری بانکی/ کد رهگیری سایت

- ۴. باید مدیر بتواند هر دوره یا درس را در اطلاعات بانکی بصورت دینامیک تغییر دهد که به درگاه بانکی متصل شود و یا شماره کارت برایش نمایش داده شود.
  - ۵. در قسمت نمایندگی ها، روی نقشه به اطلاعات لینک نمی باشد.

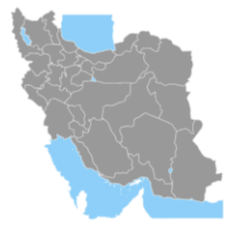

- ۶. چگونه می توانیم یک دامنه زیر دامنه اصلی بسازیم: مثلا کارشناسی رسمی Azmoon.fazel.ac.ir/karrasmi
  - ۲. در قسمت مدیریت دوره ها:

| کته آموزشی دوره ۱                             |
|-----------------------------------------------|
|                                               |
| کته آموزشی دوره ۲                             |
| کنه آموزش دوره ۳                              |
|                                               |
| کنه آموزشی دوره ۴                             |
| سته بندی                                      |
|                                               |
| تبروغ دوره                                    |
| ۲ ساهت پس از ثبت نام                          |
| يمت (تومان)                                   |
| 1/10                                          |
| الرقيت كلاس                                   |
| کلامی بصورت آنلاین و تک نفره (خصوصی) می باشد. |
| ضعیت کلاس                                     |
| د حال ثبت نام<br>جرال ثبت نام                 |
| بازوسي الجدائد                                |

در قسمت شروع دوره: بجای این کلمه، تاریخ انتشار نوشته می شود.(باید تصحیح شود)

## ۸. در تعریف درس:

|                                                  | <b>:رس جدید</b> ا درس                                       |
|--------------------------------------------------|-------------------------------------------------------------|
|                                                  | عنوان درس                                                   |
|                                                  | حقوق مدنى                                                   |
| فقط ىك دوره رامى توان انتخاب كرديايد يتوانيم اين | نام دوره                                                    |
| درس را به چندین دوره اختصاص دهیم                 | کلاسهای مجاری افلاین ۲۳-۲۴ - کیمیا ۱۴-۳<br>توضیحات درس      |
| ·····                                            | دکتر لطفی (مدنی ۲۹۲و۴و۶وک) دکتر حسینی مدنی (۵و۸) / ۱۲۰ ساعت |
|                                                  | قیمت درس                                                    |
|                                                  | Y9+                                                         |
|                                                  | وضعيت                                                       |
| v                                                | يېش ئويس                                                    |
|                                                  | بازنویسی - ثبت اطلاعات                                      |

هر درس ممکن است به چندین دوره اختصاص داده شود و در دوره های مشترک وجود داشته باشد. باید بتوانیم چندین دوره را انتخاب کنیم. مثلاً درس حقوق مدنی با اطلاعات یکسان در دوره وکالت / سردفتری / کارشناسی ارشد/ دکتری وجود دارد.

> **Commented [as2]:** تفاوتی بین پیش نویس یا انتشار داده شود وجود ندارد

Commented [as3]: مشکل مرتفع نشده است! مثلا در دوره ها در نکته آموزشی ۱ تا ۴، چیزی نوشته نشده ولی در سایت نوشته شده: <mark>با دریافت این دوره از</mark>

کاش کنار هر تکست باکس یک مربع وجود داشته باشد که بتوانیم با تیک زدن در آن، قسمت مورد نظر

<mark>مزایای زیر بهره مند شوید</mark> همچنین در مورد ظرفیت دوره و ...

نمایش داده شود یا خیر

ضمناً در همین صفحه وضعیت پیش نویس یا انتشار داده شود فرقی نمی کند و در هر صورت نمایش می دهد.

۹. در تعریف دوره ها در کنار هر تکست باکس یک مربع وجود داشته باشد که بتوانیم با تیک زدن در آن، قسمت مورد نظر نمایش داده شود یا خیر.مثلا در عکس صفحه زیر نمی خواهیم برنامه دوره و توضیحات تکمیلی نمایش داده شود

|                                   | نام دوره                         |
|-----------------------------------|----------------------------------|
| ین آفلانی ۲۰۰۳ - کیمیا ۱۴۰۲       | کلاسهای مجا                      |
|                                   |                                  |
|                                   | کاور                             |
| No file chosen                    | Choose File                      |
|                                   | آپلود دمو                        |
| No file chosen                    | Choose File                      |
|                                   |                                  |
|                                   | ىپىك دەو                         |
|                                   |                                  |
|                                   | برنامه دوره                      |
|                                   |                                  |
|                                   |                                  |
|                                   | I I B                            |
| • vit • 🗛 • vit • 📧 • 🗤 • 📰 • 🖬 • | ىيك                              |
|                                   |                                  |
|                                   |                                  |
|                                   |                                  |
|                                   |                                  |
|                                   |                                  |
|                                   |                                  |
|                                   |                                  |
|                                   |                                  |
|                                   |                                  |
|                                   |                                  |
|                                   |                                  |
|                                   |                                  |
|                                   | p body                           |
| يلى                               | توضيحات تكم                      |
|                                   | <ul> <li>1.16 · · · ·</li> </ul> |

اگر هم خالی بگذاریم، در سایت <mark>برنامه دوره</mark> وجود دارد که زیرش خالی است، یا در زیر <mark>توضیحات تکمیلی</mark> هیچی نمایش نمیدهد

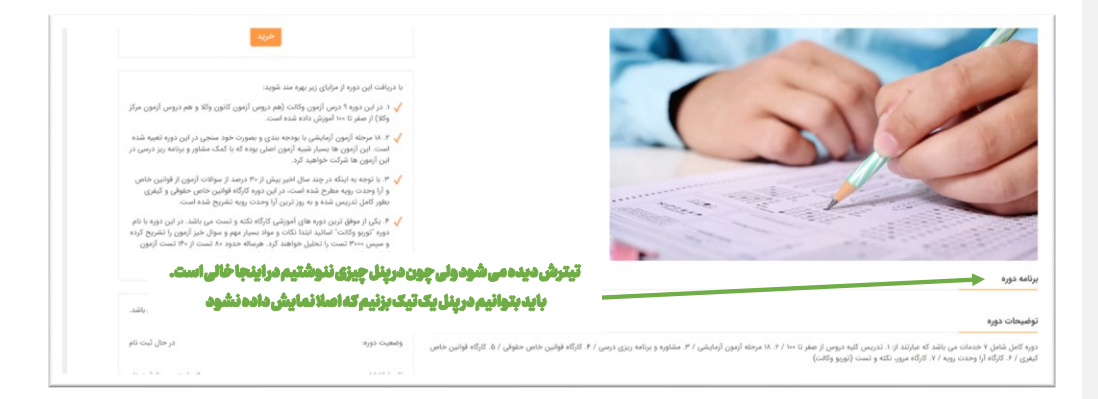

ضمنا در پایان دوره مانند بقیه دروس و دوره ها باکس "انتشار داده شود" یا "پیش نویس" وجود داشته باشد.

۱۰. دوره ها هم در مدیریت دوره ها وجود دارد و هم در مدیریت محتوا در مدیریت محتوا حذف شود.

## ۱۱. تیتر های زیر دوره های پیش رو در کجای پنل می توان تغییر داد (کم و زیاد کرد)

دوره های پیش رو / دانشگاه فاضل

این تیترها را درکجای پنل می توان تغییرداد؟؟

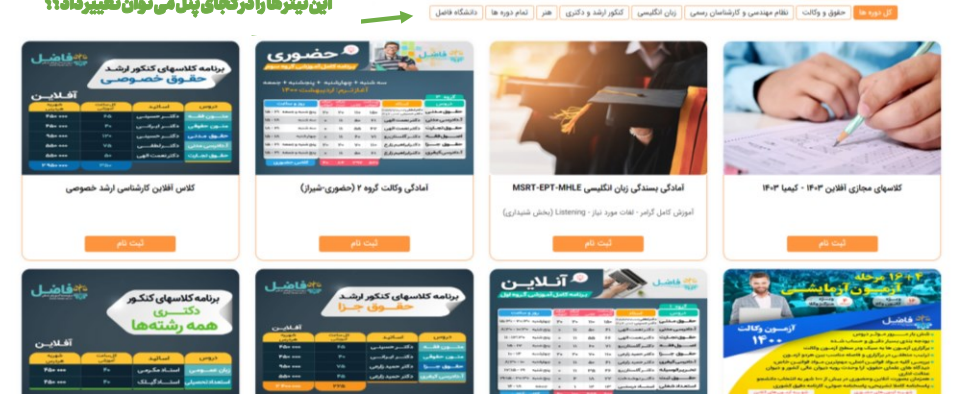

- ۱۲. در همه قسمت های پنل در آخر صفحه دکمه "حذف" وجود دارد که بایستی پس از کلیک بر روی آن حتما یک باکس باز شود و اجازه مدیر را بخواهد و سپس حذف اتفاق بیفتد. الان پس از کلیک کردن روی دکمه حذف بلافاصله حذف می شود و دیگر قابل بازگشت نمی باشد.
- ۱۳. کاش در پنل ادمین، همه قسمت های موارد بالا شامل اسلایدر/اطلاعات دپارتمان ها/ویدئو و صوت/دسته بندی ویدئو و صوت/مدیریت دوره ها و قسمت های زیرمجموعه و .... (بطور کلی همه مواردی که به ظاهر سایت برمیگردد) همگی در یک قسمت مدیریتی در پنل ادمین قرار گیرد.
  - ۱۴. در تعریف درس قیمت درس را که وارد می کنیم، فقط ۵۰۰ وارد می شود. مثلا می خ.اهیم: ۵۰۰/۱۶۰۰ تومان وارد کنیم در اینصورت فقط ۱۶۰ وارد می شود و وقتی ۵۰۰۰ را وارد می کنیم قبلی ها حذف می گردند.
    - ۱۵. <mark>در تعریف دوره ها چگونه می توانیم دوره های پایین تر را به بالا یا پایین جابجا کنیم تا ترتیب نمایش آن ها در</mark> سایت همانطوری شود که دلخواه ما است.

| یهایو دوره با موانیده خدان شد.<br>                                                                                                    |                  |
|----------------------------------------------------------------------------------------------------|------------------|
| _                                                                                                    |                  |
| 0                                                                                                    |                  |
| ٩                                                                                                    |                  |
| نام دوره فيعيت دوره قيعت                                                                                                    | قيمت             |
| كلاسهاي مجاري آغلاين ١٢٠٣٠ - كيميا ١٢٠٣٠ - ٢٧ ساعت پس از ثبت نام                                                                        | ۱۲,Δ++,+++       |
| آمادگی بسندگی زبان انگلیسی MSRTEPT.MMLE کلاس بصورت آفلاین است . در لدهناه ثبت نام به کل دوره دسترسی خواهید داشت به زودی ۴۵۰٬۰۰۰ به زودی | ۴۵۰,۰۰۰          |
| آمادگی وکالت گروه ۲ (صغوری-شیرز) درحال ثبت نام ۲۹۹۰ (۲                                                                                  | ۶,۹۰۰,۰۰۰        |
| كلاس آفلاین كارشناسی ارشد خمومی دوال ثبت نام -                                                                                          |                  |
| ٩درجله آزبون آزبایشی وکالت ۱۹۰۰ اردیبهشت۱۹۰۰ درحال ثبت نام ۲۰۰۰٬۰۰۰ درحال ثبت نام ۲۰۰۰٬۰۰۰ د                                            | ۱,۰۵۰,۰۰۰        |
| كروه يك أنلاين وكالت ١٢٠٠ ميمن ٩٩ در البت نام ١٢٠٠٠                                                                                     | ۶,۹۰۰,۰۰۰        |
| آمادگی کنگور کارشناسی ارشد طوق جزا دیماه ۹۹                                                                                             | ۲,۸۰۰,۰۰۰        |
| كلاس آمادگى كنكور دكترى ١٩٠٠ ديماه ٩٩ كان                                                                                               | 1, V • • , • • • |

Commented [as4]: قيمت ها به هم ريخته است !!

[as5] Commented: مثلا فرض كنيد مى خواهيم ترتیب نمایش بصورت زیر باشد: .کلاس های مجازی آفلاین ۱۴۰۳ – کیمیا ۱۴۰۳ .آمادگی وکالت گروه ۲ (حضوری-شیراز) .۱۶ مرحله آزمون آزمایشی

اگر بشود در تعریف دوره ها با drag & drop کردن دوره های جابجا شود عالی است.

کاش این مورد جابجا کردن در همه جا قابل اعمال باشد. مثلا در تعریف درس هم واجب است.

## ۲۶ فروردین ۱۴۰۳ / ساعت ۹:۳۰ صبح

۱۶. در دوره ها: اولاً دوره ای بنام <mark>کلاس آفلاین کارشناسی ارشد خصوصی</mark> وجود دارد که وقتی رویش کلیک می شود یک صفحه نامشخص باز می گردد:

| 2/2                   | ErrorException in 5fefe21bc3edffcfdb27489a48d1b11d3bbdf238.php line 120:                                                                                                    |
|-----------------------|----------------------------------------------------------------------------------------------------|
|                       | number_format() expects parameter 1 to be float, string given (View:<br>/home/fazel/domains/fazel.ac.ir/public_html/azmoon/resources/views/userAdmin/course/edit.<br>blade.php)                                                                                                    |
| in                    | Sfefe21bc3edffcfdb27400s40d1b11d3bbdf230.eke line 120                                                                                                    |
| at                    | CompilerEngine->handleviewException(object(ErrorException), '1') in PhpEngine.php line 44                                                                                                    |
| 2.0219.2029.2029.2020 | Visibility (https://www.fixed/domains/index.dc/inpublic_https://www.fixed/states/index.dc/inpublic_https://www.fixed/states/index.dc/inpublic_https://www.fixed/states/index.dc/inpublic_https://www.fixed/states/index.dc/index.dc/index |
| **************        | Comparing and the intervention of the intervention of the interventinte of the intervention of the intervention of the inte                    |
| l. at                 | View->getContents() in View.php line 120                                                                                                    |
| , at                  | View->renderContents() in View.php line 85                                                                                                    |
| . at                  | View->render() in Response.php line 45                                                                                                    |
| , at                  | Response->setContent(abject( <u>View</u> )) in Response.php line 201                                                                                                    |
| i. at                 | Response->construct(object( <u>View</u> )) in Router.php line 1028                                                                                                    |
| 1. 10                 | Router->prepareResponse(object(Request), object(View)) in Router.php line 653                                                                                                    |

۱۷. در لیست دوره ها وقتی وضعیت را روی <mark>پیش نویس</mark> قرار می دهیم و سیو می کنیم، <mark>وضعیت نامشخص</mark> نمایش می

|              |               |                                                                       |                                                  |     | دهد               |
|--------------|---------------|-----------------------------------------------------------------------|--------------------------------------------------|-----|-------------------|
| مریم رضایی 🗯 | •             |                                                                       | -                                                | ىل  | آموزش عالی فاض    |
|              |               |                                                                       | <b>دوره ها</b> لیست دوره های موسسه               |     | الله ينل مديريت   |
|              |               | ی پیش نویس قرارمی گیرد، وضعیت نامشخص                                  | وقت                                              |     |                   |
|              |               | ن به مع می شود<br>نمایش داده می شود                                   | ٩                                                |     | 🗖 صفحه اصلی       |
| قيمت         | وضعيت دوره    | شروع دوره                                                             | نام دوره                                         | •   | 🗞 مدیریت پست ها   |
| ۱۲,۵۰۰,۰۰۰   | درحال ثبت نام | ۲ ساعت پس از ثبت نام                                                  | کلاس های مجازی آفلاین سردفتری ۱۴۰۳ - فیروزه ۱۴۰۳ | •   | 🛢 فروشگاه         |
| ۱۲,۵۰۰,۰۰۰   | درحال ثبت نام | ۲ ساعت پس از ثبت نام                                                  | کلاسهای مجازی آفلاین ۱۴۰۳ - کیمیا ۱۴۰۳           | >   |                   |
| ۴۵۰,۰۰۰      | وضعيت نامشخص  | کلاس بصورت آفلاین است . در لحظه ثبت نام به کل دوره دسترسی خواهید داشت | آمادگی بسندگی زبان انگلیسی MSRT-EPT-MHLE         | >   | 💷 مدیریت دوره ها  |
| 9,9++,+++    | وضعيت نامشخص  |                                                                       | آمادگی وکالت گروه ۲ (حضوری-شیراز)                |     | 🖽 مديريت فورم ها  |
|              | درحال ثبت نام |                                                                       | کلاس آفلاین کارشناسی ارشد خصوصی                  |     | - Ali - de - de - |
| ۱,۰۵۰,۰۰۰    | درحال ثبت نام | اردیبهشت+ +۱۴                                                         | ۱۶مرحله آزمون آزمایشی وکالت ۱۴۰۰                 | l í | 📟 ارمون های اندین |
| ۶,۹۰۰,۰۰۰    | وضعيت نامشخص  | بهمن ۹۹                                                               | گروه یک آنلاین وکالت ۱۴۰۰                        |     |                   |
| ۲,۸۰۰,۰۰۰    | وضعيت نامشخص  | ديماه ۹۹                                                              | آمادگی کنکور کارشناسی ارشد حقوق جزا              | >   | 🛔 کاربران         |
| 3, V++, +++  | وضعيت تامشخص  | ديماه ٩٩                                                              | کلاس آمادگی کنکور دکتری ۱۴۰۰                     |     |                   |
|              |               |                                                                       |                                                  |     |                   |

۱۸. مورد as۲ حل شده ولی آیا راهی ندارد که وقتی روی عکس می رویم دانلود یا نمایش روی خود عکس ظاهر شود؟ ۱۹. در قسمت مدیریت دوره ها، روی لیست دروس که کلیک می شود، صفحه زیر باز می شود:

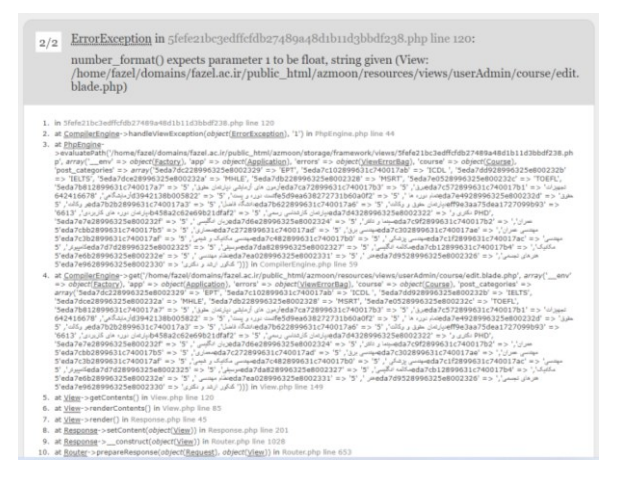

- ۲۰. مورد ۵s۱۰ در تعریف درس (مشکل قیمت) حل نشده است.
- ۲۱. بطور کلی همه ارسالهای کتب و جزواتی که ما می فروشیم دارای هزینه پستی می باشد، که هر ساله تغییر می کند. در فروشگاه کتاب باید یکی قمست بصورت دینامیک درست کنید که بتوانیم هزینه ارسال را در آن درج کنیم که بطور اتوماتیک با قیمت کتاب جمع شود و قیمت نهایی را به دانشجو نمایش دهد.

مثلا در حال حاضر قیمت ارسال پستی ۳۵٬۰۰۰ تومان می باشد. وقتی ما قیمت کتابی که ۲٬۲۰۰٬۰۰۰ تومان است را در سایت ۳٬۱۶۵٬۰۰۰ تومان وارد می کنیم، سایت باید بصورت خودکار با ۳۵٬۰۰۰ تومان جمع کرده و مبلغ ۳٬۲۰۰٬۰۰۰ تومان را نمایش دهد.

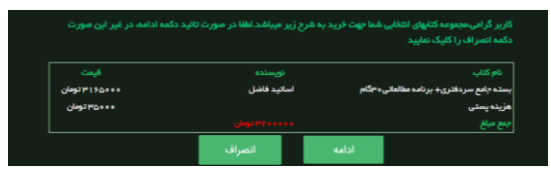

۲۲. در دوره ها باید بتوانیم فایل pdf را نیز آپلود کنیم که متقاضی بتواند آنرا از سایت دانلود کند. مثلا در دوره آزمون آزمایشی ما باید فایل pdf بودجه بندی آزمون را قرار دهیم تا دانشجو آن را دانلود کند. ۲۳. در بالای صفحه سربرگ ها باید تغییر کنند:

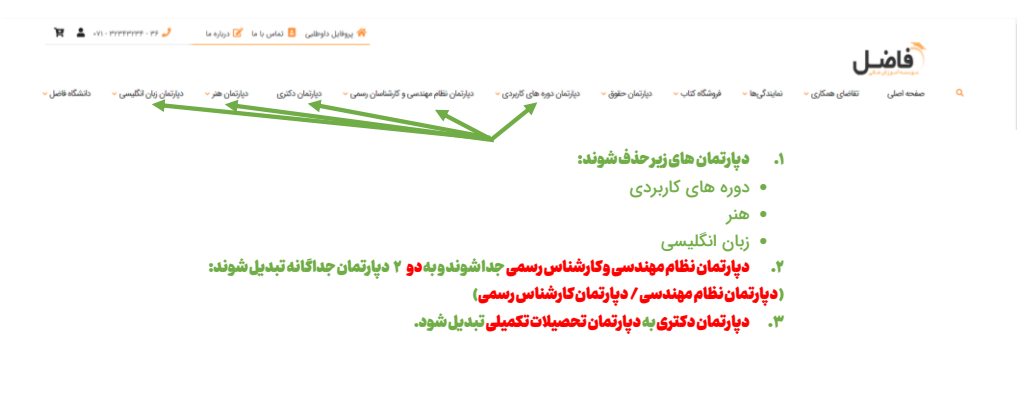

## ۲۴. در رسانه فاضل / اطلاعات دپارتمان ها / مدیریت دسته بندی ها

|   | نمونه تدریس  ویرایش  |
|---|----------------------|
|   | نام گروہ             |
|   | ذموته تدريس          |
|   | دپارتمان             |
| * | ديارتمان حقوق        |
|   | آيكون                |
| Ψ | -                    |
|   | بازنویسی ثبت اطلاعات |
|   | حذف این دسته         |

می خواهیم نام گروه (مثلا در اینجا : نمونه تدریس) قابلیت لینک شدن داشته باشد تا با کلیک کردن بر روی آن گالری باز شود و فیلم های نمونه تدریس نمایش داده شود.